## PASOS PARA INGRESAR A LA PLATAFORMA THE SHELF

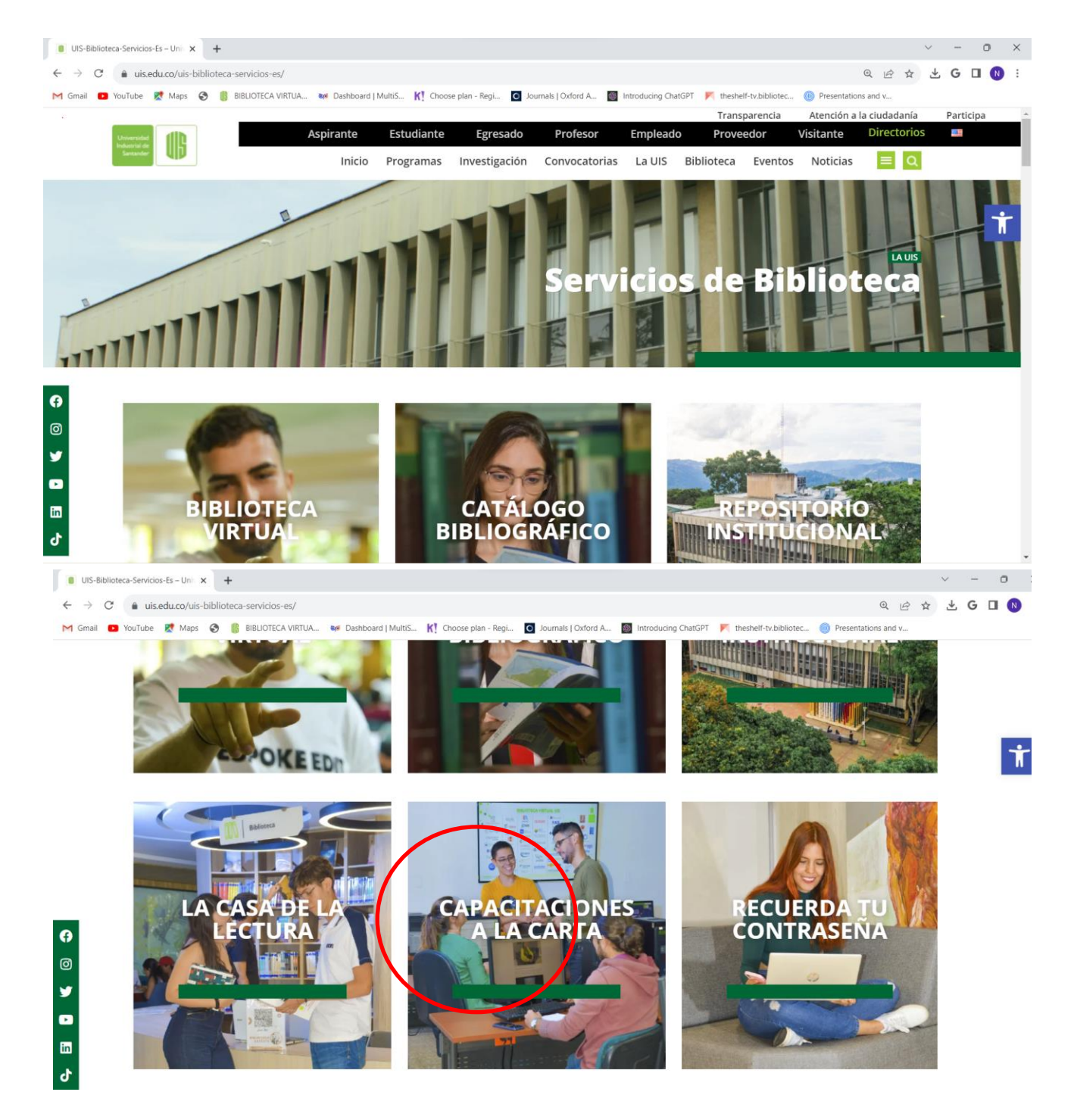

1. Ingresar a la página principal de la biblioteca y entrar a la CASA DE LA LECTURA

la sección denominada "**plantilla de registro**", la cual deben descargar y llenar con la información pertinente de los estudiantes que van a disfrutar del diverso contenido que tiene la plataforma y, finalmente, enviar dicha plantilla al correo <u>libruis@uis.edu.co</u>.

| $\leftrightarrow$ $\rightarrow$ C $a$ uis.edu.co/uis-la-casa-de-la-lectura-es                                               | 역 관 ☆                                                                                                    |
|----------------------------------------------------------------------------------------------------|----------------------------------------------------------------------------------------------------|
| M Gmail 📫 YouTube 🛃 Maps 📀 🏮 BIBLIOTECA VIR                                                                                 | 1UA 🚧 Dashboard   MultiS K] Choose plan - Regi 🧕 Journals   Oxford A 📗 Introducing ChatGP7 🚩 theshell-tv.bibliotec 🍥 Presentations and v                                                                                                    |
| <ul> <li>Multiskills</li> <li>Odilo University</li> <li>Léctimus</li> <li>The Shelf</li> <li>Biblioteca Satélite</li> </ul> | PLATAFORMA<br>The Shelf<br>Plataforma que cuenta con el mejor contenido streaming de cine, documentales, cortometrajes, más de 500 obras de ópera<br>y teatro, más de 40 millones de canciones para escucha online y offline todo tipo de música, con las mejores series y juegos<br>didácticos, todo ello en español desde cualquier lugar y dispositivo. Además transmite sesiones de cineclub o eventos en<br>vivo para toda la Comunidad Universitaria. Todo lo anterior, podrá ser disfrutado mediante "tickets" que permiten vivir una<br>verdadera experiencia de cine de manera virtual.<br>Acceda a The Shelf mediante la creación de una cuenta personal en la plataforma, diligenciando el correo electrónico y la<br>contraseña de preferencia, elegir el país: Colombia, la biblioteca: Universidad Industrial de Santander – Bucaramanga y en el<br>campo de Número de tarjeta de biblioteca (Library card number): su número de documento de identidad. |
| €<br>€                                                                                                    | Cabe resaltar que el uso de esta plataforma será principalmente dedicado a la presentación de películas que representen<br>alguno de los libros que se usarán en el semestre en la nueva colección de la Biblioteca Satélite, con el fin de realizar una<br>reflexión a partir de las dos versiones artísticas de una determinada obra y exponer la postura personal de esta actividad.<br>• Instructivo de ingreso<br>• Plantilla para registro<br>ENLACES A LAS<br>Plataformas                                                                                                    |

3. Luego debe volver a la sección de The Shelf en LA CASA DEL LIBRO y darle clic en acceder.

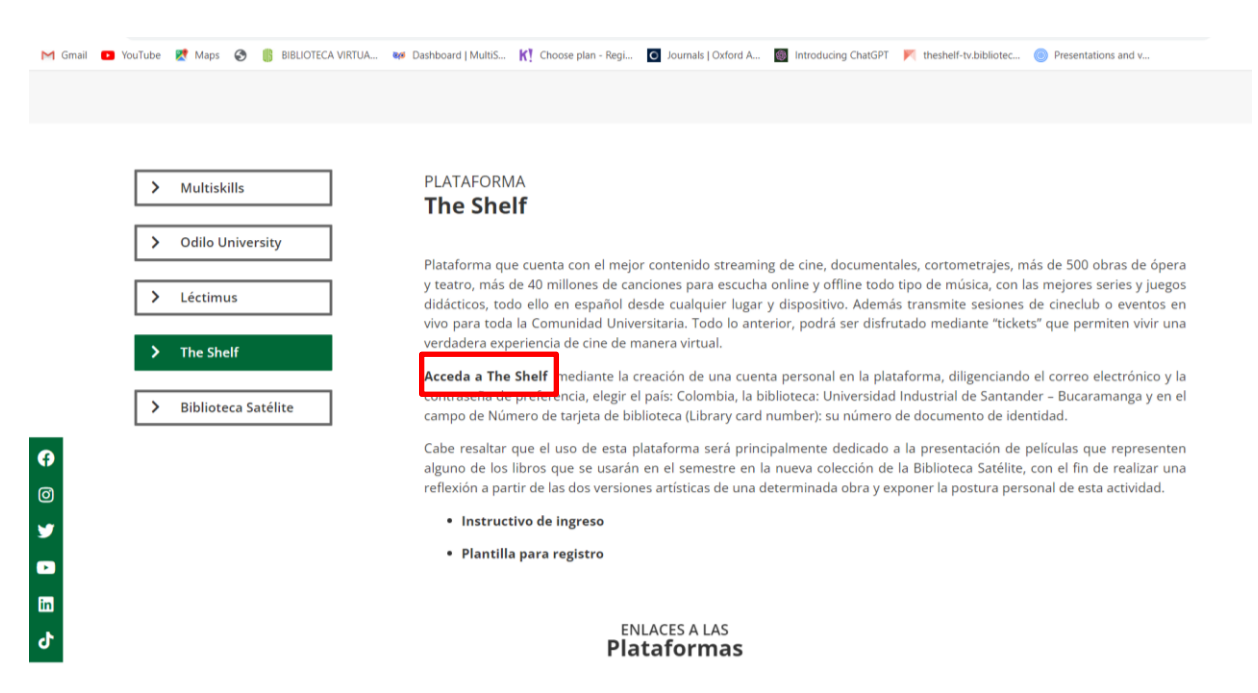

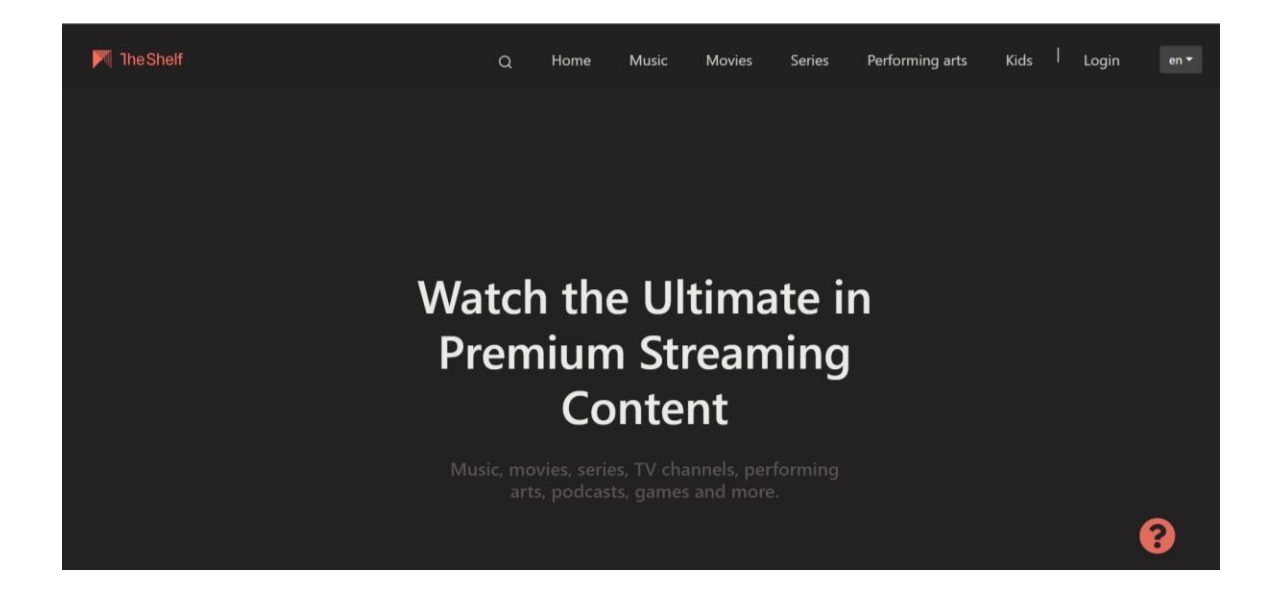

4. Luego de ingresar al enlace debe registrarse. Esto es muy sencillo, solo debe dirigirse a la parte superior de la página y dar clic en "Login". Después, en la pantalla siguiente buscar la biblioteca de la Universidad Industrial de Santander, hacer clic en ella y en la parte derecha pulsar en "crear cuenta nueva", tal y como se ve en la imagen más abajo. Además, en el proceso de creación de su cuenta debe tener en consideración que el campo "Número de tarjeta de biblioteca" es equivalente al número de su documento de identidad

| 1. Encuentra y selecciona tu biblioteca       2. Accede a tu cuenta         Nombre de la biblioteca o cludad       Numero de tarjeta de la bibliotec         Universidad Industrial de Santander       DavidP         Universidad Industrial de Santander       Contraseña         Bucaramanga       ✓         Universidad Tecnológica Pereira       ✓              | as Infantil   Login es - |
|----------------------------------------------------------------------------------------------------|--------------------------|
| <ul> <li>1. Encuentra y selecciona tu biblioteca</li> <li>Nombre de la biblioteca o ciudad</li> <li>Universidad Industrial de Santander</li> <li>Universidad Industrial de Santander</li> <li>Bucaramanga</li> <li>Universidad Tecnológica Pereira</li> </ul>                                                                                                    |                          |
| I. Encluentra y selecciona tu biblioteca     2. Accede a tu cuenta       Nombre de la biblioteca o cludad     Número de tarjeta de la bibliotec       Universidad Industrial de Santander     DavidP       Iteton County, WY     Contraseña       Universidad Industrial de Santander     He olvidado mi contraseña       Bucaramanga     He olvidado mi contraseña |                          |
| Nombre de la biblioteca o ciudad<br>Universidad Industrial de Santander<br>Jeton County, WY<br>Universidad Industrial de Santander<br>Bucaramanga<br>Universidad Tecnológica Pereira<br>Pereira                                                                                                    |                          |
| Universidad Industrial de Santander<br>Ieton County, WY<br>Universidad Industrial de Santander<br>Bucaramanga<br>Universidad Tecnológica Pereira<br>Pereira                                                                                                    |                          |
| Ieton County, WY Universidad Industrial de Santander Bucaramanga Universidad Tecnológica Pereira Pereira Universidad Tecnológica Pereira                                                                                                    |                          |
| Universidad Industrial de Santander Bucaramanga He olvidado mi contraseña He olvidado mi contraseña He olvidado mi contraseña                                                                                                    |                          |
| He olvidado mi contraseña<br>Universidad Tecnológica Pereira<br>Pereira                                                                                                    |                          |
|                                                                                                    |                          |
| Walla Walla County Rural Library District CREAR CUENTA NUEVA                                                                                                    | ENTRAR EN THE SHELF      |
| Vuma County Library District                                                                                                    |                          |

5. Una vez terminado el proceso igualmente deben acceder a través de "*Login*", haciendo clic en la biblioteca a la que pertenecen e introduciendo su documento de identidad y la contraseña que hayan definido previamente en el proceso de registro.

| Ø                                        | Ø                                      | 3                     |
|------------------------------------------|----------------------------------------|-----------------------|
| Tu información                           | Elige tu biblioteca                    | Tarjeta de biblioteca |
| Número de tarjeta de biblioteca*         | Apellido*                              |                       |
| Nombre*                                  | PIN del carnet*                        |                       |
| Estoy de acuerdo con los <u>términos</u> | <u>y condiciones</u> de la plataforma. |                       |
|                                          |                                        |                       |

6. Después del registro debe dar clic en "go to TheShelf" y comenzar a disfrutar todas sus funciones.

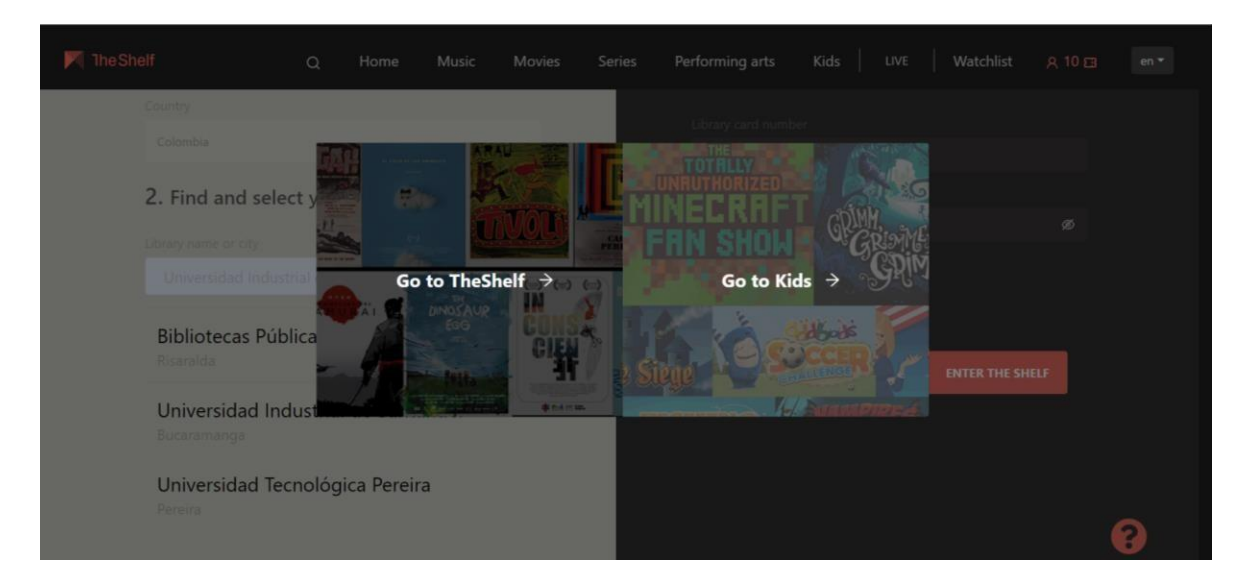

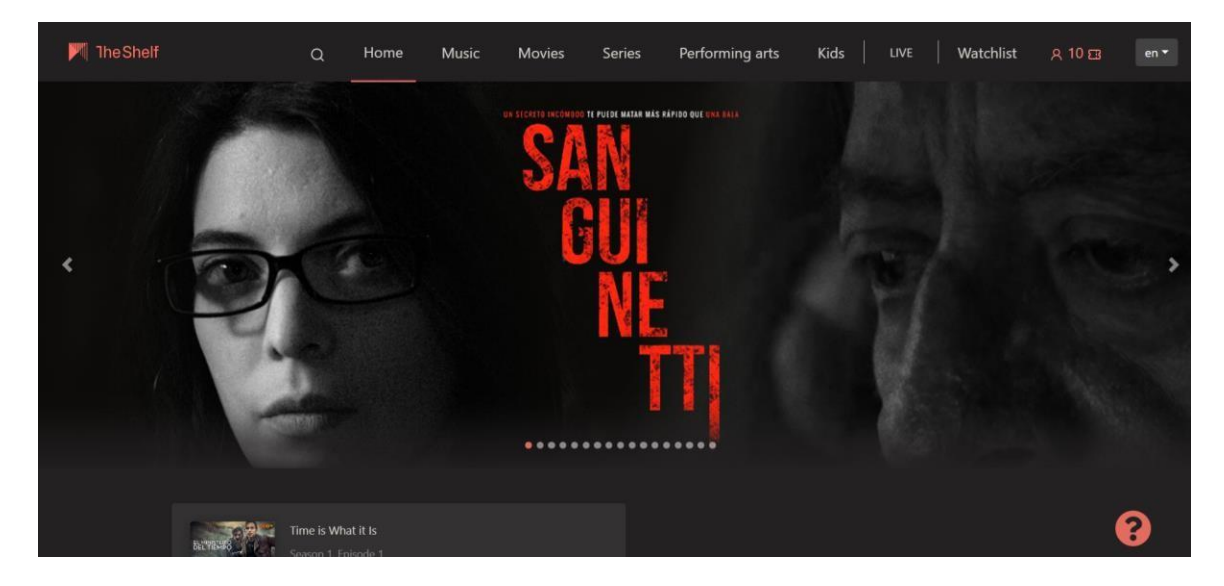